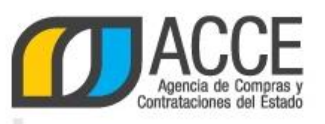

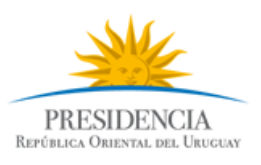

## Sistema de Información de Compras y Contrataciones del Estado (SICE)

# Cómo recibir las novedades de llamados en celulares iPhone

#### INFORMACIÓN DE INTERÉS

Última actualización: 20/02/2020 Nombre actual del archivo: iPhone instructivo.docx

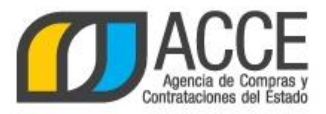

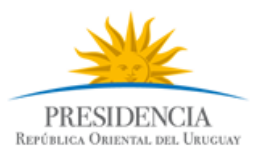

Lo único que necesita es tener instalado en su celular un lector de RSS.

## 1. Configure su celular

Ingrese a la App Store y busque "rss reader".

Hay muchas apps gratuitas. A modo de ejemplo, mostraremos cómo utilizar **Newsify**, pero usted puede elegir la que más le guste.

| •••• Antel                                                                                                    | Ŷ                                                | 12:15 p.m.                                                                                                   | <b>o</b> 85 % <b>o</b> 4  |
|----------------------------------------------------------------------------------------------------|--------------------------------------------------|----------------------------------------------------------------------------------------------------|---------------------------|
| Q rss rea                                                                                                    | der                                              |                                                                                                    | 8                         |
| News<br>Ofrec                                                                                                    | Newsify<br>& RSS F<br>Ben Alexa<br>e la app para | r: Your News, B<br>Geed Reader<br>Inder<br>Apple Watch                                                       | log<br><sup>+</sup> ABRIR |
| Read y<br>anywh<br>Far *<br>For the second second sec | Aure favorite site face, even offlind            | ss Custon<br>yo<br>yo<br>rother<br>and<br>ant<br>ant<br>ant<br>ant<br>ant<br>ant<br>ant<br>ant<br>ant<br>ant |                           |
|                                                                                                    | MobileR<br>News R<br>NibiruTec                   | RSS Free ~ Goo<br>eader<br>h Limited                                                                         | gle RSS                   |

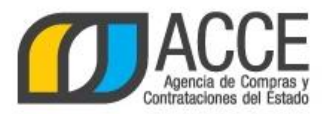

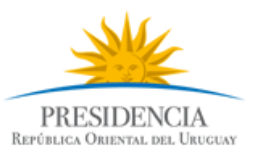

#### 2. Posiciónese en el sitio web de Compras y Contrataciones Estatales

Luego de instalar la app es necesario indicarle dónde ha de buscar novedades. En este caso le indicaremos el camino para obtenerlas de llamados publicados en el sitio web de Compras y Contrataciones Estatales.

Abra el navegador de su celular e ingrese a www.gub.uy/agencia-compras-contrataciones-estado.

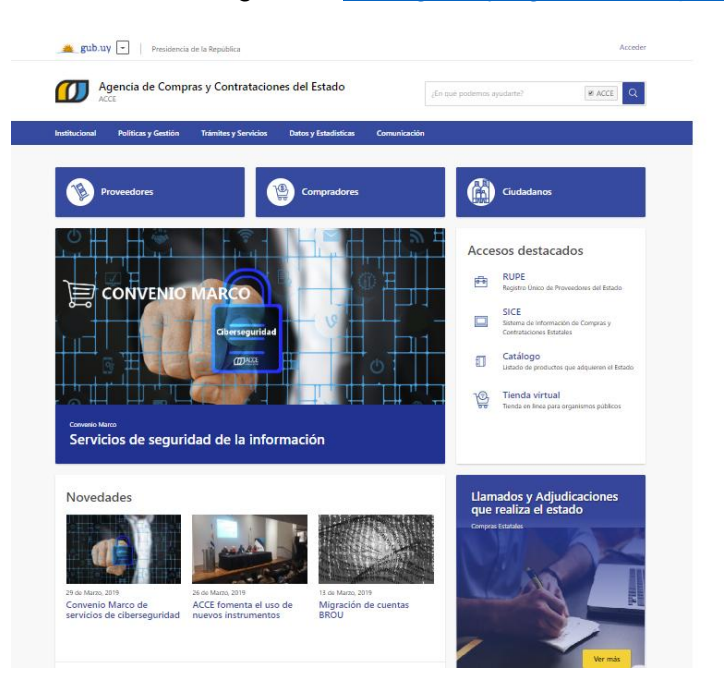

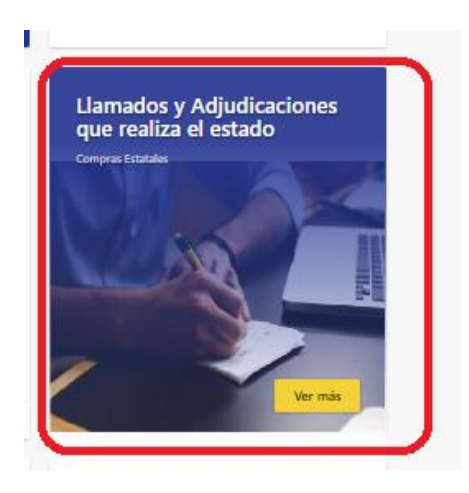

Hacer click en Llamados y Adjudicaciones que realiza el Estado

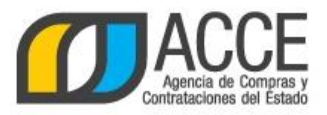

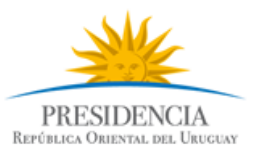

#### 3. Obtenga el RSS de los llamados vigentes

¡Obtener el RSS es muy fácil! Solamente tiene que usar la herramienta or que se encuentra disponible en la parte superior izquierda de la pantalla.

| ACCE                         |   |
|------------------------------|---|
| RSS                          | 0 |
| Cambios de la última semana  | 8 |
| Tipo e publicación<br>gentes |   |

Mantenga presionado por unos segundos el botón **RSS Cambios de la última semana**.

| ACCE                                                                                                    | $\equiv$                           |
|----------------------------------------------------------------------------------------------------|------------------------------------|
| Cambios de hoy                                                                                                    |                                    |
| RSS                                                                                                    | 0                                  |
| http://www.comprasestatales.gub.uy/const<br>tipo-pub/ALL/tipo-fecha/MOD/orden/ORD_1<br>orden/DESC/rango-fecha/<br>2016-02-17+00%3A00%3A00_2016-02-23<br>9%3A59 | ultas/rss/<br>MOD/tipo-<br>+23%3A5 |
| Abrir                                                                                                    |                                    |
| Abrir en segundo planc                                                                                                    | )                                  |
| Añadir a la lista de lectu                                                                                                    | ra                                 |
| Copiar                                                                                                    |                                    |
| Unidad Elecutora<br>Cancelar                                                                                                    |                                    |

Cuando le aparezca un recuadro como este, seleccione la opción Copiar.

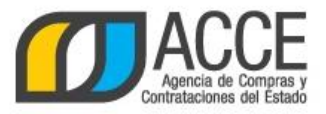

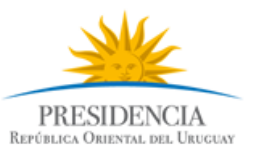

#### 4. Añada el RSS al lector RSS

Una vez obtenido el RSS solamente debe agregarlo a la app descargada.

A continuación se mostrará cómo utilizar Newsify. Puede probar otras apps y elegir la que le resulte más cómoda.

| •••••• Antel \$ 12:01 p.m.            |
|---------------------------------------|
| All Items                             |
| Unread Items                          |
| ★ Starred Items                       |
| Add Subscriptions                     |
|                                       |
|                                       |
|                                       |
|                                       |
|                                       |
|                                       |
|                                       |
|                                       |
|                                       |
| 🔿 Last sync: 23/2/16 12:01 p.m. {္ပို |

| ••••∘ Antel 奈   | 12:16 p.m.      | 1 🛛 85 % 🔜 f |
|-----------------|-----------------|--------------|
| Q 0%3A00_2016-0 | )2-23+23%3A59%3 | 3 🙁 Cancel   |
| ີ News          | ļ               |              |
| line Technology |                 |              |
| ි Gadgets       |                 |              |
| ີລ Sports       |                 |              |
| n Business      |                 |              |
| ີ Finance       |                 |              |
| ີ Design        |                 |              |
| S Fashion       |                 |              |
|                 | 3A59            |              |
| q w e r         | t y u           | i o p        |
| a s d f         | g h j           | k l ñ        |
| ☆ z x           | c v b i         | n m 💌        |
| 123 😳           |                 | ?!, Q        |

Presione el botón +

Pegue el texto copiado. Mantenga presionado por unos segundos en el espacio superior hasta que aparezca la opción de Pegar.

Luego presione el ícono

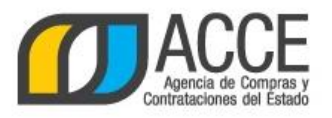

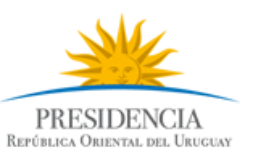

| ••••∘ Antel 🗢                                            | 12:02 p.m.                                                                                                | o 84 % 💼 +              |
|----------------------------------------------------------|----------------------------------------------------------------------------------------------------|-------------------------|
| Cancel                                                   | Add Subscription                                                                                          | Save                    |
| RENAME SUBS                                              | CRIPTION                                                                                                  |                         |
| Consulta d                                               | e publicaciones 🛛 🔸                                                                                       | ×                       |
|                                                          |                                                                                                    |                         |
| http://www.<br>consultas/rs<br>orden/ORD_<br>fecha/2016- | comprasestatales.gub.uy/<br>s/tipo-pub/ALL/tipo-fecha<br>MOD/tipo-orden/DESC/rar<br>·02-17+00%3A00%3A00_2 | /MOD/<br>ngo-<br>2016-0 |
|                                                          |                                                                                                    |                         |
| Add to New                                               | Folder                                                                                                    | >                       |
|                                                          |                                                                                                    |                         |
|                                                          |                                                                                                    |                         |
|                                                          |                                                                                                    |                         |
|                                                          |                                                                                                    |                         |
|                                                          |                                                                                                    |                         |
|                                                          |                                                                                                    |                         |
|                                                          |                                                                                                    |                         |
|                                                          |                                                                                                    |                         |

Presione Save para guardar la consulta.

Si lo desea, antes de salvar, puede posicionarse en este casillero y editar el nombre de la consulta.

De esta manera ya le ha quedado la consulta automatizada, incorporada a Newsify.

Presione el ícono de la consulta seleccionada para acceder a los resultados de la misma.

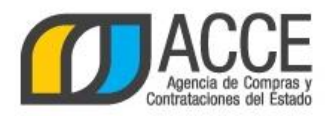

••••• Antel 穼

Today

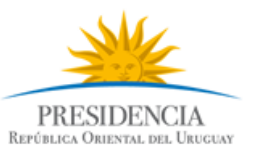

#### 5. Consulte las novedades en cualquier momento

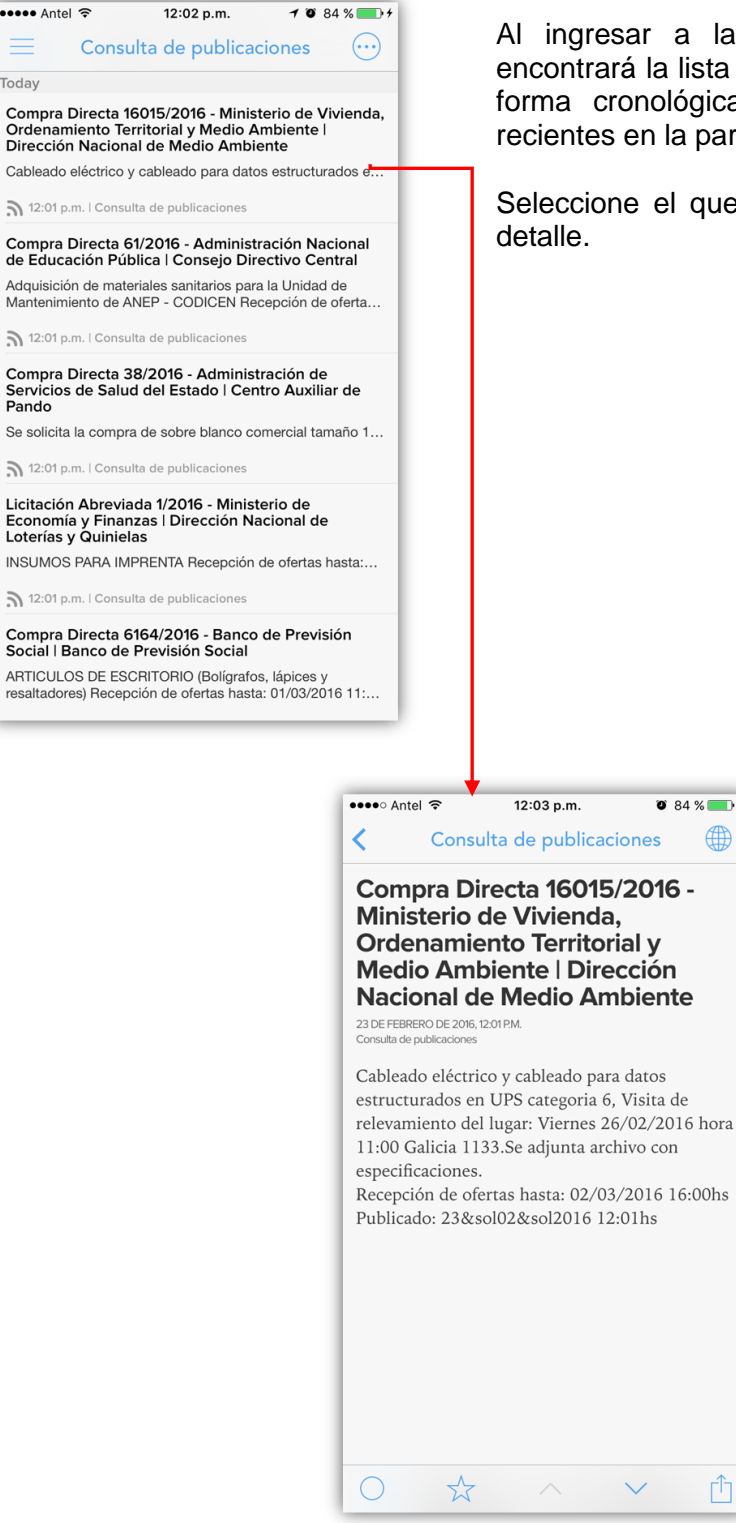

Al ingresar a la Newsify, en la pantalla de inicio, encontrará la lista de llamados publicados, ordenados en forma cronológica, mostrando las publicaciones más recientes en la parte superior.

Seleccione el que sea de su interés para obtener más

Andes 1365 piso 8 | Montevideo – Uruguay | Tel: (598) 2 9031111 https://www.gub.uy/agencia-compras-contrataciones-estado/

 $\sim$ 

🗿 84 % 💼 +

Û

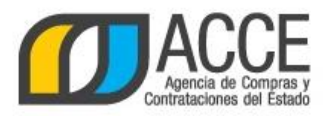

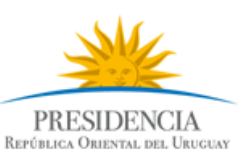

| <ul> <li>Antel          <ul> <li>12:03 p.m.</li> <li>84</li> <li>Consulta de publicaciones</li> </ul> </li> <li>Compra Directa 16015/2016 -<br/>Ministerio de Vivienda,<br/>Ordenamiento Territorial y<br/>Medio Ambiente I Dirección<br/>Nacional de Medio Ambiente</li> <li>20 DE FEBRERO DE 2016, ICON PM<br/>Consulta de cublicaciones</li> </ul> | Utilizando el botón <sup>(1)</sup> , podrá<br>acceder directamente a la<br>publicación del llamado en el<br>sitio web de Compras y<br>Contrataciones del Estado | ACCE I Compra Directa 16015      COMP      Directa 16015/2016 Ministerio de Vivienda,<br>Ordenamiento Territorial y Medio Ambiente   Dirección Nacional<br>de Medio Ambiente      Compra Directa<br>16015/2016 Ministerio de Vivienda,<br>Ordenamiento Territorial y Medio Ambiente  <br>Dirección Nacional de Medio Ambiente  <br>Dirección Nacional de Medio Ambiente |
|----------------------------------------------------------------------------------------------------|----------------------------------------------------------------------------------------------------|----------------------------------------------------------------------------------------------------|
|                                                                                                    |                                                                                                    | Fecha Publicación: 23/02/2016 12:01hs         Archivo adjunto                                                                                                    |
|                                                                                                    |                                                                                                    | Información de contacto:                                                                                                    |

Con lo indicado ya es suficiente para estar al tanto de todas las oportunidades de negocio publicadas en el sitio web de Compras y Contrataciones Estatales de una manera sencilla.

En lo que sigue le mostraremos posibilidades más avanzadas de consulta.

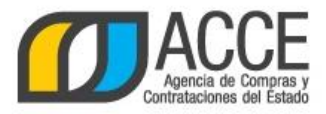

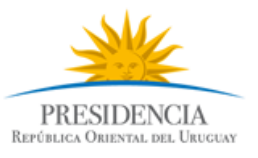

## Cómo recibir novedades de otro tipo de publicaciones

De manera similar, usted puede automatizar consultas de:

- llamados con algún tipo de particularidad
- adjudicaciones

Simplemente, en el paso 3 (Obtenga el RSS de los llamados vigentes), <u>antes de presionar el RSS</u>, complete los filtros que le sean útiles, con los valores deseados. En la página siguiente se explica brevemente el significado de los filtros de mayor utilidad.

Luego de completar los filtros, presione el botón **Aplicar Filtros** que se encuentra al pie del buscador, y continúe con el paso 3 y consecutivos de igual forma que la parte anterior.

#### l Observación

La consulta realizada debe tener al menos un resultado para poder automatizarla utilizando el RSS.

Al momento de la consulta, al ingresar a Newsify, en la pantalla de inicio, encontrará la lista de todas las publicaciones que coinciden con las búsquedas automatizadas, ordenadas en forma cronológica, mostrando las publicaciones más recientes en la parte superior.

Para filtrar resultados, utilice el botón =

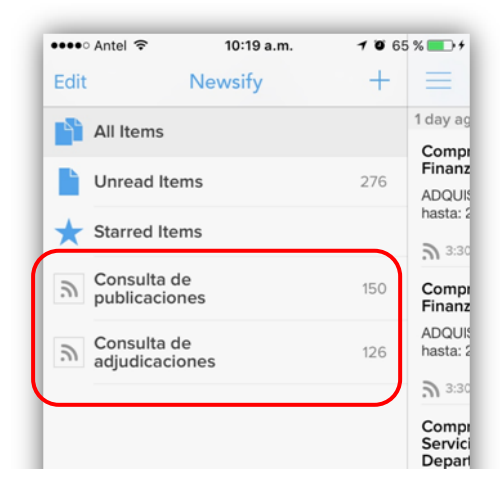

Se muestra la lista de consultas automatizadas. Seleccione una de ellas para ver las publicaciones asociadas.

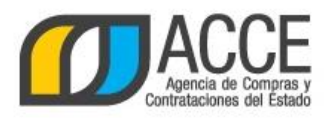

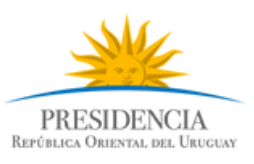

### A. Llamados

| Tipo de publicación<br>Llamados vigentes<br>Todos los llamados<br>Adjudicaciones | Deje marcado <b>Llamad</b><br>novedades de llamado                                                |
|----------------------------------------------------------------------------------|---------------------------------------------------------------------------------------------------|
| Organismo contratante                                                            | Salaggiana un Incina                                                                              |
| Todos los Incisos 🔹                                                              | le interesa recibir n                                                                             |
| Unidad Ejecutora                                                                 | publicados por un orga                                                                            |
| Todas las unidades •                                                             |                                                                                                   |
| Tipo de contratación                                                             | Salaasiana un <b>Tina d</b>                                                                       |
| Todos los tipos 🔹                                                                | estar informado de alg                                                                            |
| Número de llamado                                                                | en particular (compra<br>convenios marcos, pre                                                    |
| Número / Año                                                                     |                                                                                                   |
| Rango de fechas 😧<br>Recepción de ofertas 🔹                                      |                                                                                                   |
| Catálogo de artículos<br>Clasificación<br>Artículo                               | Utilice el <b>Catálogo d</b><br>una clasificación o ur<br>que desee recibir<br>publique un llamad |
| Todas las familias 🔹                                                             | integre la clasificación                                                                          |
| Todas las subfamilias 🔹                                                          | llamados sin vincularlo<br>v Servicios                                                            |
| Todas las clases •                                                               | ,                                                                                                 |
| Todas las subclases 🔹                                                            |                                                                                                   |
| Aplicar Filtros                                                                  | Luego de definir los f<br>Aplicar Filtros y contin                                                |

Deje marcado **Llamados vigentes** para recibir novedades de llamados.

Seleccione un **Inciso** y/o **Unidad Ejecutora** si le interesa recibir novedades de llamados publicados por un organismo específico.

Seleccione un **Tipo de contratación** si desea estar informado de algún tipo de procedimiento en particular (compras directas, licitaciones, convenios marcos, pregones, ventas, etc.).

Utilice el **Catálogo de artículos** para definir una clasificación o un artículo particular, del que desee recibir novedades cuando se publique un llamado donde se solicite el artículo definido o cualquier artículo que integre la clasificación definida.

Observación: algunos organismos publican sus llamados sin vincularlos al Catálogo de Bienes y Servicios.

Luego de definir los filtros, presione el botón Aplicar Filtros y continúe con el paso 3.

Nota: ningún filtro es obligatorio. Combine los filtros de la manera más conveniente.

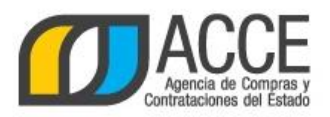

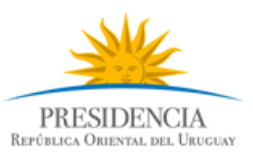

#### **B.** Adjudicaciones

| - up |                      | actor           |  |
|------|----------------------|-----------------|--|
| 0    | Lamados vige         | ntes            |  |
| 0    | Todos los llam       | 3005            |  |
| 0    | Adjudicaciones       |                 |  |
| Org  | janismo co<br>®      | ntratante       |  |
| Т    | odos los inclisos    | 5               |  |
| Unk  | dad Ejecutora        |                 |  |
| Т    | 'odas las unidad     | les             |  |
| Тір  | o de contra          | ntación         |  |
| Т    | odos los tipos       |                 |  |
| -    |                      |                 |  |
| TIP  | o de resolu          | ICION           |  |
|      | ouos ios spos        |                 |  |
| Ca   | 505                  |                 |  |
| Т    | 'odos los casos      |                 |  |
| Núi  | mero de Ila<br>úmero | mado<br>/ Año   |  |
| Pro  | oveedor              |                 |  |
| C    | édula                | • -             |  |
| Rai  | ngo de fect          | 136 0           |  |
| P    | Ublicación           |                 |  |
|      |                      |                 |  |
| d    | \$/mm/aaaa - dd/     | mm/aaaa         |  |
| Cat  | álogo de a           | rtículos        |  |
| 0    | Clasificación        |                 |  |
| 0    | Articulo             |                 |  |
| Т    | odas las familia     | 15              |  |
| Т    | 'odas las subfan     | nillas          |  |
| Т    | odas las clases      |                 |  |
| Т    | 'odas las subcla     | 565             |  |
|      |                      |                 |  |
|      |                      | Aplicar Filtros |  |

Marque **Adjudicaciones** para novedades de adjudicaciones.

recibir

Seleccione un **Inciso** y/o **Unidad Ejecutora** si le interesa recibir novedades de adjudicaciones publicadas por un organismo determinado.

Seleccione un **Tipo de contratación** si desea estar informado de adjudicaciones de algún tipo de procedimiento en particular (compras directas, licitaciones, convenios marcos, pregones, ventas, etc).

Ingrese el tipo y número de documento, o código fiscal, de un determinado **Proveedor**, si le interesa estar informado de las adjudicaciones publicadas a dicho proveedor.

Utilice el **Catálogo de artículos** para definir una clasificación o un artículo particular, del que desee recibir novedades cuando se publique una adjudicación donde se halla adquirido el artículo definido o cualquier artículo que integre la clasificación definida.

Observación: algunos organismos publican sus llamados sin vincularlos al Catálogo de Bienes y Servicios.

Luego de definir los filtros, presione el botón **Aplicar Filtros** y continúe con el paso 3.

Nota: ningún filtro es obligatorio. Combine los filtros de la manera más conveniente.

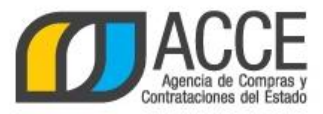

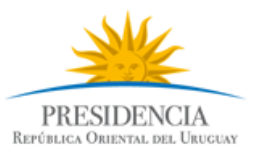

## Cómo dar de baja una consulta automatizada

En cualquier momento podrá dar de baja una consulta automatizada.

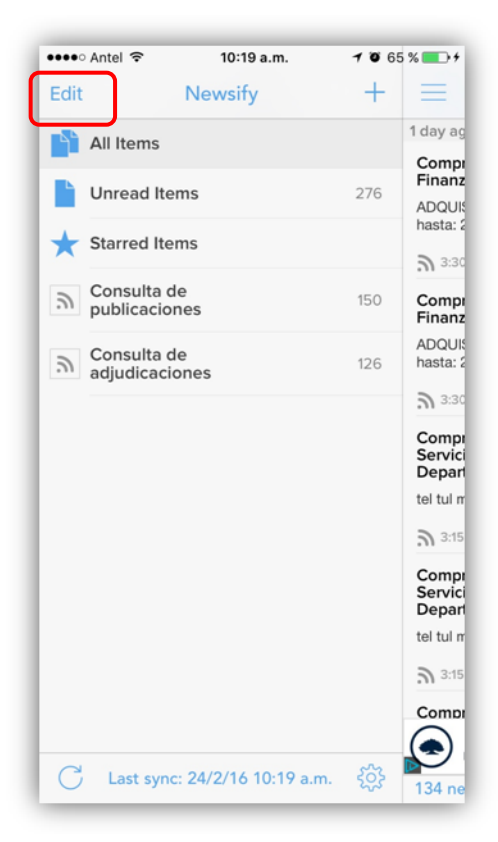

Presione Edit

En cada línea le aparecerá el ícono 🥏

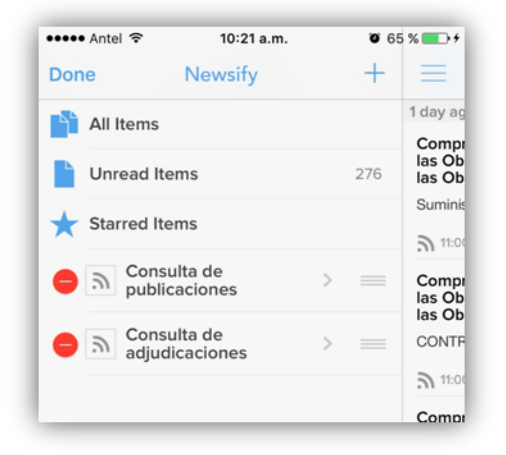

Presione Delete para eliminar la línea.

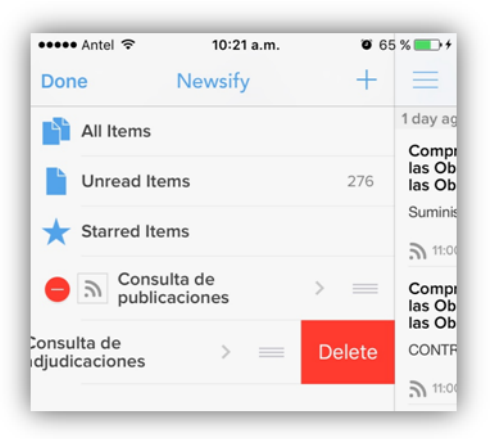